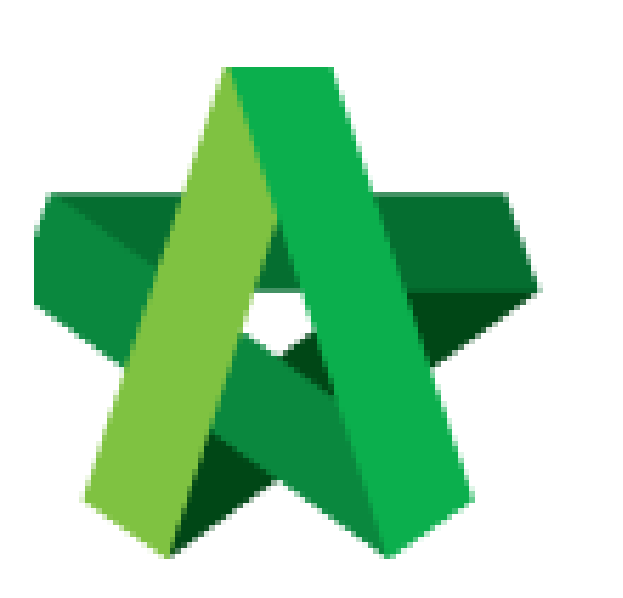

## Set LOA Running Number

Powered by:

## *Ф***Рск**

## GLOBAL PCK SOLUTIONS SDN BHD (973124-T)

3-2 Jalan SU 1E, Persiaran Sering Ukay 1 Sering Ukay, 68000 Ampang, Selangor, Malaysia Tel :+603-41623698 Fax :+603-41622698 Email: info@pck.com.my Website: www.BuildSpace.my

(BuildSpace Version 3.5) Last updated: 15/11/2021

## Set LOA Running Number

1. Login to BuildSpace

| build space                |                                                       |
|----------------------------|-------------------------------------------------------|
| Email                      |                                                       |
| sky@buildspace.my          |                                                       |
| Enter your password        |                                                       |
| •••••                      |                                                       |
| Sign in                    |                                                       |
| Sign up   Forgot Password? |                                                       |
|                            | Email<br>Sky@buildspace.my<br>Enter your password<br> |

- 2. Click "Consultant Management"
- 3. Click "LOA Running Numbers"

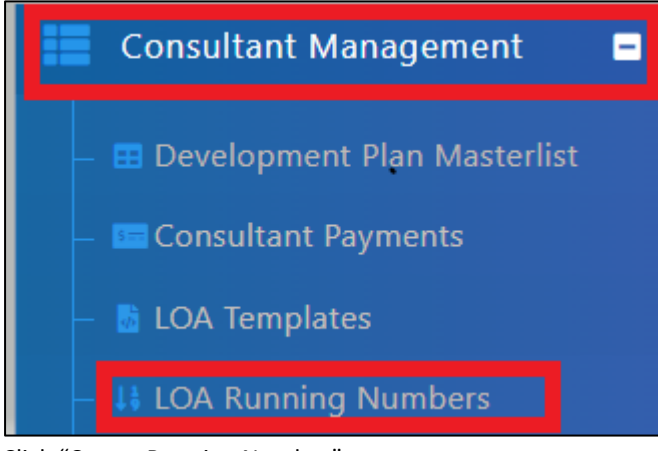

4. Click "Create Running Number"

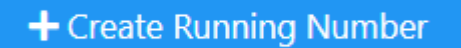

- 5. Select Subsidiary/Township Name
- 6. Input the "Next Running Number" for the subsidiary selected
- 7. Click "Save"

|   | Create LOA Running Numbers |           |
|---|----------------------------|-----------|
|   | Subsidiary/Township *:     |           |
|   | None 👻                     |           |
| ľ | Next Running Number *:     |           |
|   | 0                          |           |
|   |                            |           |
|   |                            | Save Back |
| L |                            |           |

User only need to set it one time. However, the number can be changed as and when required.